# Kodak Professional DCS 760 Digital Camera

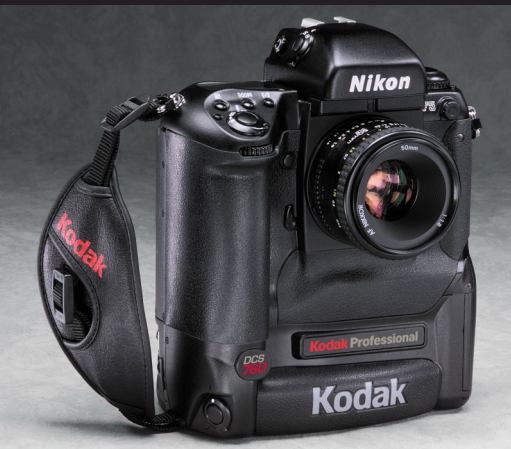

# Manuale di impostazione rapida per fotocamere digitali DCS 760

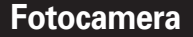

## LA FOTOCAMERA

#### Parte anteriore

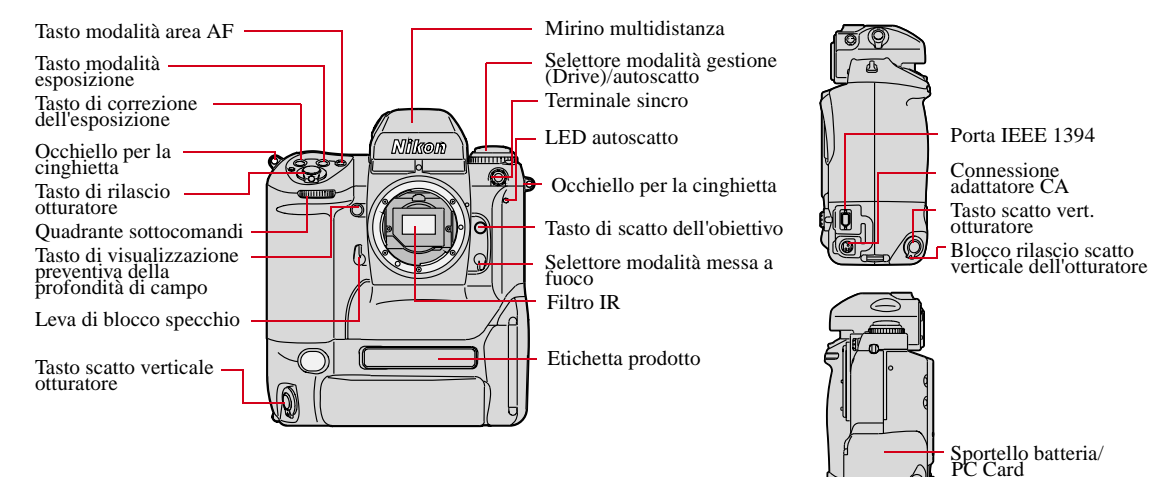

Lati

Fermo sportello batteria/PC Card

## Parte posteriore

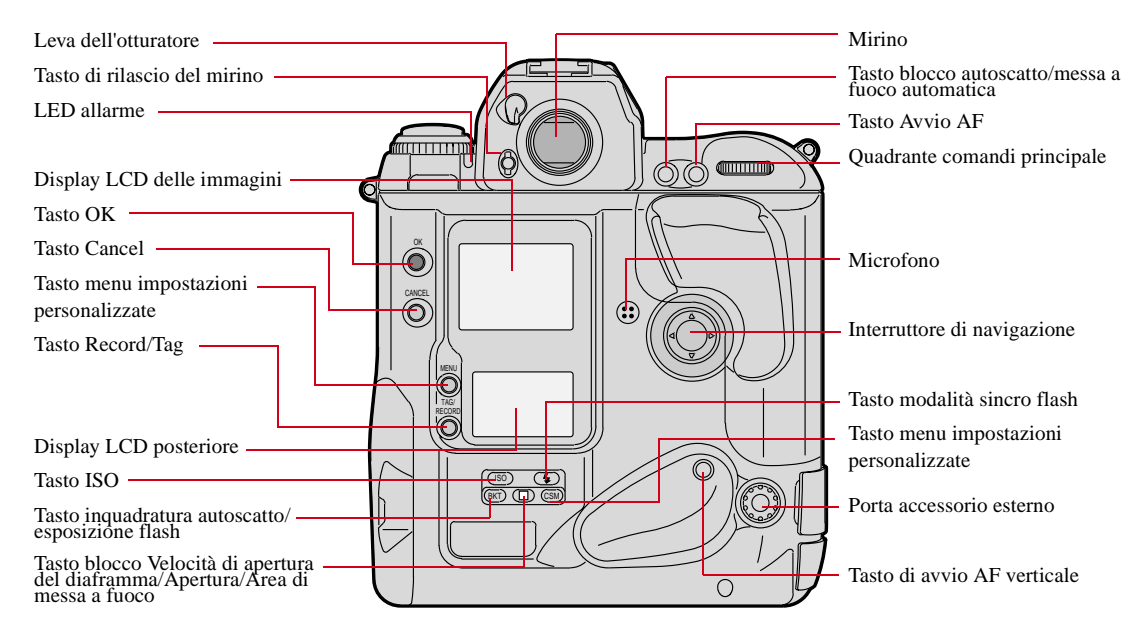

#### Parte superiore

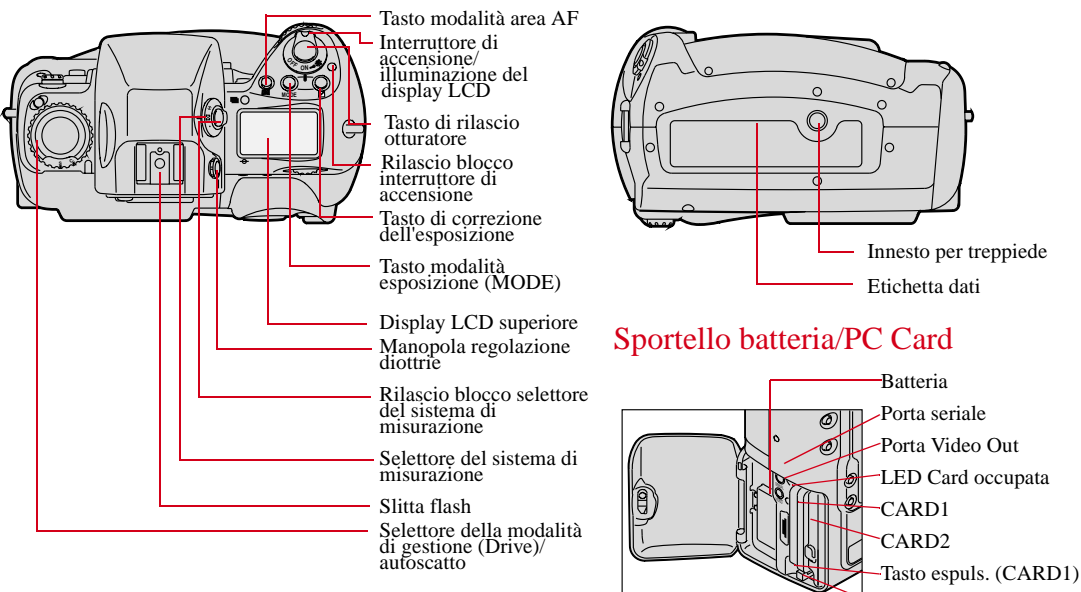

Parte inferiore

Tasto espuls. (CARD2)

## Display LCD superiore

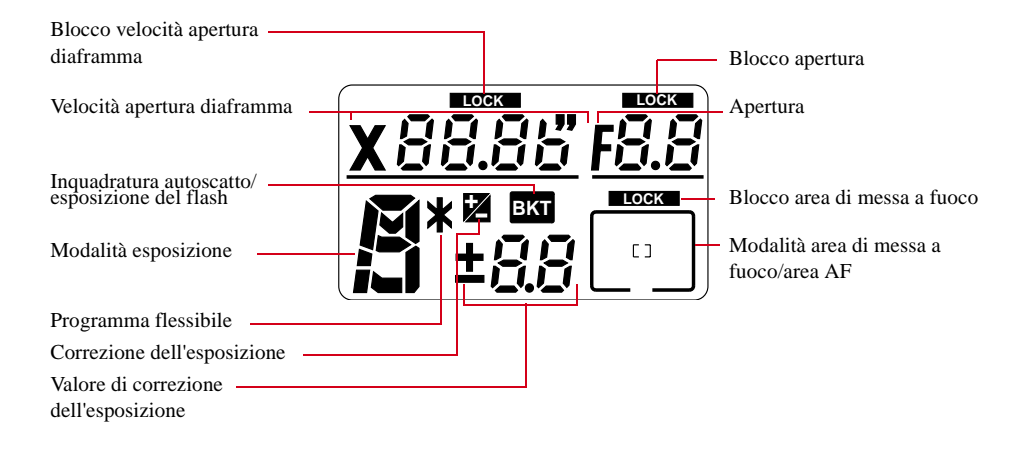

## Display LCD posteriore

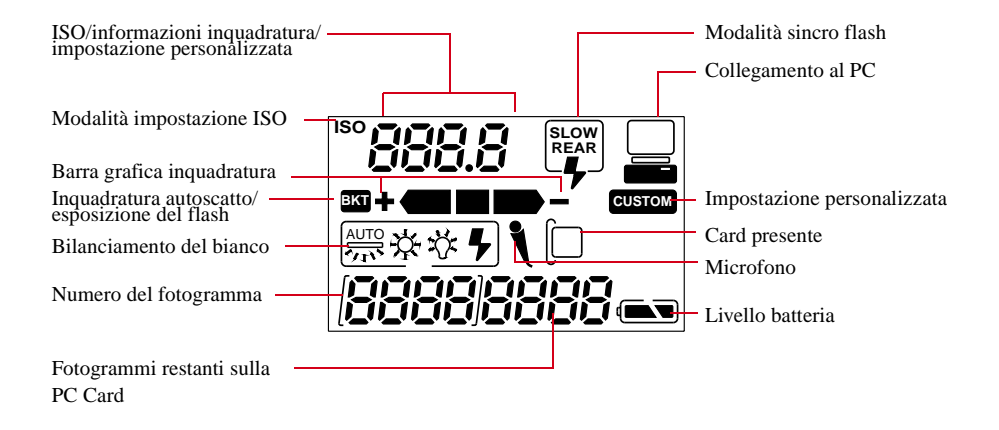

## Mirino

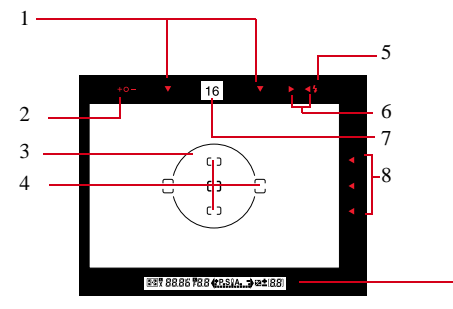

- 1. Indicatori area di messa a fuoco
- 2. Livello di esposizione
- 3. Cerchio per la misurazione centrata
- 4. Delimitatori messa a fuoco/misurazione
- 5. Spia Pronto
- 6. Indicatori messa a fuoco
- 7. Lettura diretta apertura
- 8. Indicatori area di messa a fuoco

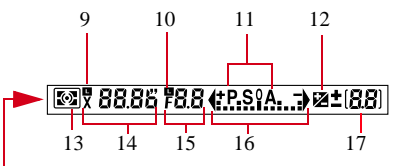

- Indicatore blocco velocità di apertura del diaframma
- 10. Indicatore blocco apertura
- 11. Modalità esposizione
- 12. Correzione dell'esposizione
- 13. Sistema di misurazione
- 14. Velocità apertura diaframma
- 15. Apertura
- 16. Display elettronico analogico dell'esposizione
- 17. Correzione dell'esposizione

## Barra dei menu/Display LCD delle immagini

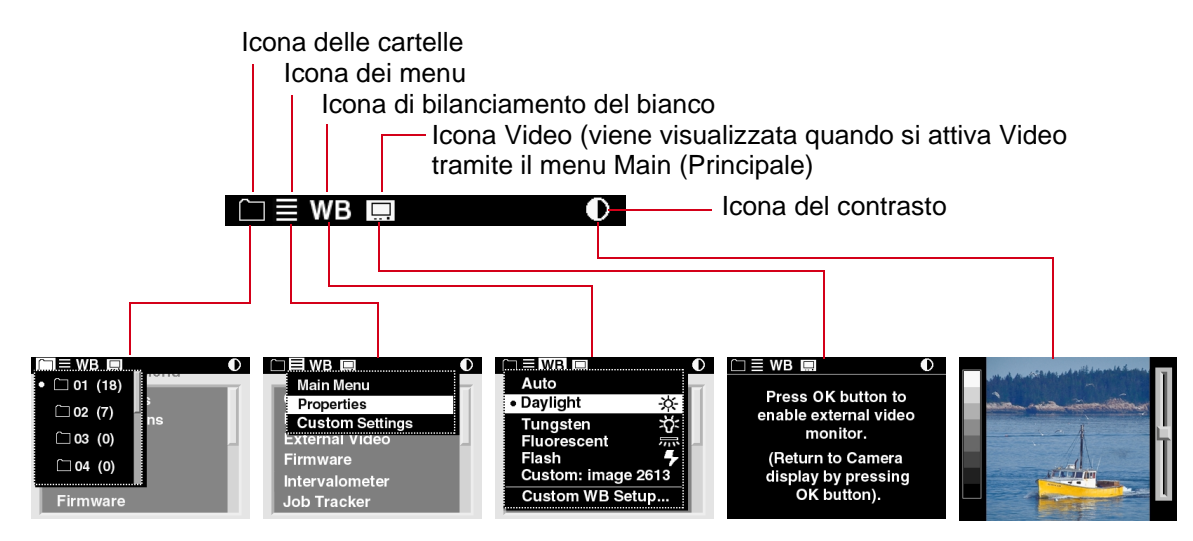

## Accensione del display LCD

Vi sono due possibilità per accendere il display LCD delle immagini:

- ✓ Premere il tasto OK per attivare la modalità Visualizzazione del display LCD.
- ✓ Premere il tasto Menu per attivare il display LCD e visualizzare la barra dei menu e l'ultimo menu utilizzato.

## Spegnimento del display LCD

✓ Premere il tasto Cancel per disattivare il display LCD.

Se il display era stato attivato con il tasto OK e non è in modalità Visualizzazione, premere il tasto Cancel più di una volta.

Se il display era stato attivato con il tasto Menu, premendo il tasto Cancel una volta il display LCD viene disattivato senza tornare in modalità Visualizzazione.

## Visualizzazione e navigazione sulla barra dei menu

- 1 Accendere il display LCD delle immagini.
- 2 Premere il tasto Menu.
- 3 Premere il lato sinistro o destro del commutatore a quattro vie per evidenziare l'icona desiderata sulla barra dei menu.
- 4 Premere il tasto Cancel o il tasto Menu per disattivare la barra dei menu.
- In alternativa, è possibile premere il tasto Menu per attivare il display LCD e visualizzare la barra dei menu e l'ultimo menu utilizzato.

## Scelta di un'opzione da un menu

 Navigare attraverso la barra dei menu finché non viene evidenziata l'icona delle cartelle o l'icona dei menu.

Viene visualizzato un menu a discesa con l'elenco delle opzioni disponibili.

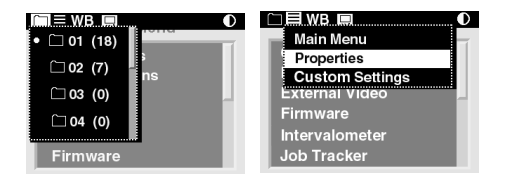

2 Premere il lato superiore o inferiore del commutatore a quattro vie per evidenziare un'opzione.

Premere il tasto OK per attivare l'opzione.

## Uso del display LCD delle immagini e dei tasti digitali

| Accendere il display LCD delle immagini:                                                                                                  | Premere il tasto OK.                                                 |
|----------------------------------------------------------------------------------------------------|----------------------------------------------------------------------|
| Selezionare un'opzione di menu evidenziata:                                                                                               | Premere il tasto OK.                                                 |
| Attivare Area di interesse (Modalità Zoom):                                                                                               | Premere il tasto OK.                                                 |
| Implementare uno zoom (Modalità Zoom):                                                                                                    | Premere il tasto OK.                                                 |
| Eliminare un'immagine (Modalità Eliminazione):                                                                                            | Premere il tasto OK.                                                 |
| Attivare/disattivare la barra dei menu:                                                                                                   | Premere il tasto menu impostazioni personalizzate.                   |
| Spegnere il display LCD delle immagini:                                                                                                   | Premere il tasto Cancel.                                             |
| Abbandonare un menu senza implementare le modifiche:                                                                                      | Premere il tasto Cancel.                                             |
| Disattivare Area di interesse (Modalità Zoom):                                                                                            | Premere il tasto Cancel.                                             |
| Navigare attraverso le immagini in tutte le modalità di<br>visualizzazione eccetto la modalità Zoom quando Area di<br>interesse è attiva: | Premere il lato sinistro o destro del commutatore a quattro vie.     |
| Navigare attraverso la barra dei menu e i menu di visualizzazione:                                                                        | Premere il lato sinistro o destro del commutatore a quattro vie.     |
| Navigare attraverso un menu a discesa:                                                                                                    | Premere il lato superiore o inferiore del commutatore a quattro vie. |
| Passare a un'altra modalità di visualizzazione:                                                                                           | Premere il lato superiore o inferiore del commutatore a quattro vie. |
| Spostare l'Area di interesse (Modalità Zoom):                                                                                             | Premere un lato qualsiasi del commutatore a quattro vie.             |

## Ricarica delle batterie

È necessario ricaricare la batteria prima di utilizzarla per la prima volta e ogni volta che si scarica.

1 Collegare il

cavo dell'adattatore CA del caricabatterie alla relativa presa a jack.

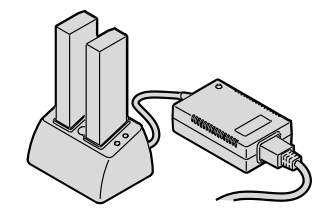

2 Utilizzare il

cavo di

alimentazione con il tipo di spina in uso nel proprio paese.

**3** Inserire l'estremità appropriata del cavo nella presa sul retro dell'adattatore CA del caricabatterie.

- 4 Inserire la spina del cavo di alimentazione in una presa elettrica.
- 5 Inserire una o due batterie negli slot posti nella parte superiore del caricabatterie. Nel caso di una sola batteria, è possibile utilizzare uno qualsiasi dei due slot.

Di solito il caricabatterie è in grado di ricaricare completamente una batteria in circa un'ora. Se sono inserite due batterie, esse verranno caricate simultaneamente.

Rimuovere le batterie dal caricabatterie quando la spia del caricabatterie diventa verde.

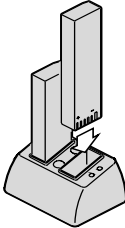

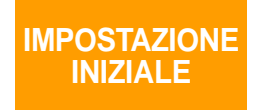

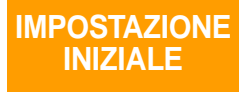

### Batteria, PC Card e obiettivo

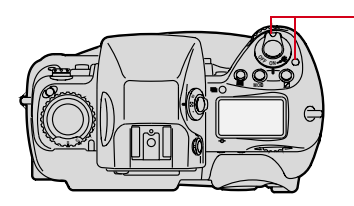

Spegnere la fotocamera premendo il tasto di rilascio del blocco dell'accensione e ruotando l'interruttore di accensione in senso antiorario.

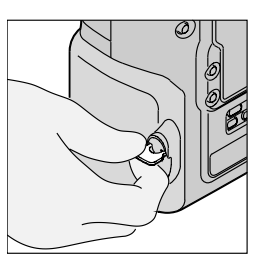

2 Sollevare il fermo dello sportello del vano batterie/PC Card e ruotarlo in senso antiorario per aprire lo sportello.

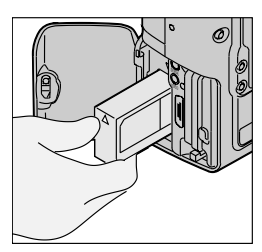

3 Inserire la batteria nello slot.

- 4 Inserire una PC Card in uno degli slot (o in \_\_\_\_\_ entrambi).
- **5** Girare il fermo in senso orario e ricollocarlo in posizione orizzontale per chiudere lo sportello.

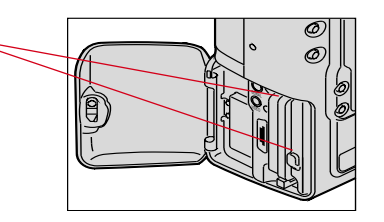

6 Montare l'obiettivo nell'attacco a baionetta della fotocamera in modo che gli indicatori di montaggio presenti sull'obiettivo e sulla fotocamera siano allineati. Facendo attenzione a non premere il tasto di rilascio dell'obiettivo, ruotare l'obiettivo in senso antiorario finché non si blocca.

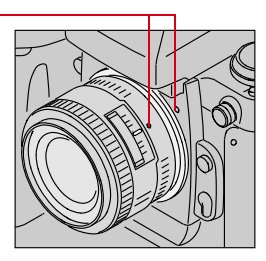

Accendere la fotocamera premendo il tasto di rilascio del blocco dell'accensione e ruotando l'interruttore di accensione in senso orario.

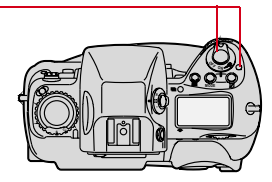

## Adattatore CA

- 1 Quando si utilizza la fotocamera in luoghi chiusi, è possibile alimentarla mediante l'adattatore CA fornito.
- 2 Collegare l'adattatore CA al connettore tondo posto sul lato della fotocamera.

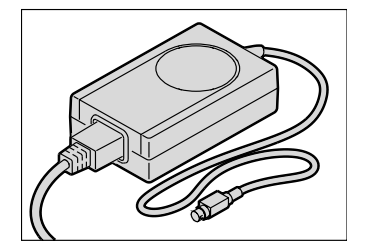

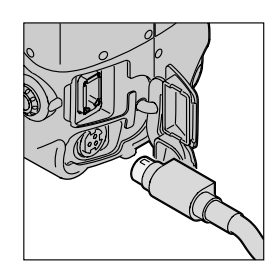

- **3** Utilizzare il cavo di alimentazione con il tipo di spina in uso nel proprio paese.
- 4 Inserire l'estremità appropriata del cavo di alimentazione nella presa sul retro dell'adattatore CA.
- 5 Inserire la spina del cavo di alimentazione in una presa elettrica.
- L'adattatore CA non può essere utilizzato per caricare le batterie.

#### Data e ora

- 1 Evidenziare l'icona dei menu e scegliere il menu Main (Principale) dal menu a discesa.
- 2 Scegliere Time/Date (Data/ora) dal menu Main. *Viene visualizzata la schermata Time/Date.*

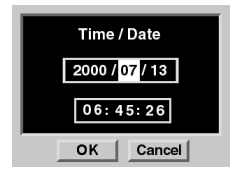

- 3 Premere il lato sinistro o destro del commutatore a quattro vie per incrementare o decrementare i campi numerici.
- 4 Premere il lato superiore o inferiore del commutatore a quattro vie per evidenziare un altro valore numerico.
- 5 Premere il tasto OK o il tasto Cancel.

IMPOSTAZIONE GENERALE

## IMPOSTAZIONE GENERALE

## Bilanciamento del bianco

Ne esistono due tipi: preimpostato, che fornisce impostazioni predefinite, e personalizzato, che si basa su un'immagine determinata. Per il bilanciamento personalizzato, consultare il Manuale dell'utente.

 Evidenziare l'icona di bilanciamento del bianco. Viene visualizzata la schermata White Balance (Bilanciamento del bianco). Il simbolo • indica l'impostazione corrente.

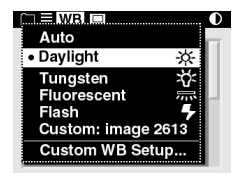

2 Evidenziare l'opzione desiderata.

L'icona di bilanciamento del bianco sul display LCD posteriore cambia come illustrato nella figura.

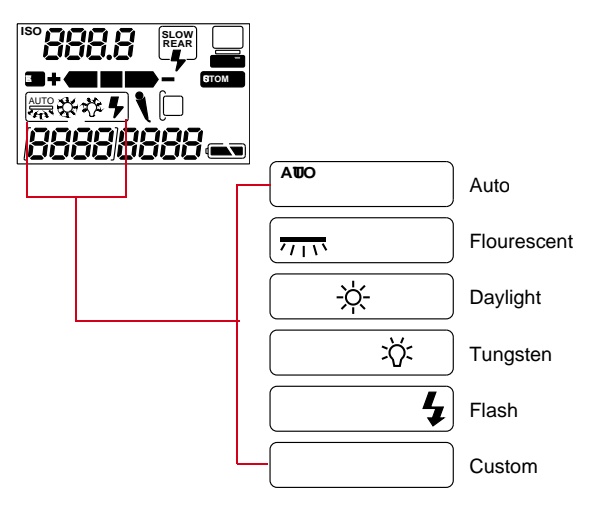

## Cartelle

Le immagini vengono memorizzate nelle cartelle presenti su una PC Card. È possibile specificare la cartella che si desidera utilizzare per le immagini catturate.

 Evidenziare l'icona delle cartelle. Viene visualizzato il menu Properties (Proprietà). Tale menu cambia in base al numero di card inserite, una o due.

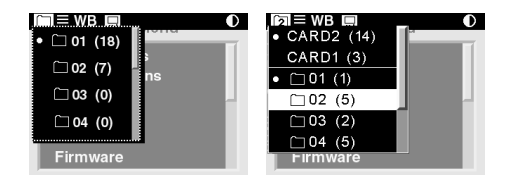

 Quando sono inserite due card, vengono visualizzate le cartelle nella card attiva.

- 2 Selezionare una card, se ne sono state inserite due.
- **3** Selezionare una cartella.

## Proprietà della fotocamera

È possibile utilizzare il menu Properties (Proprietà) per modificare le seguenti impostazioni:

- Ritardo prima dell'attivazione della modalità di risparmio della batteria
- Ritardo prima dello spegnimento del display LCD delle immagini
- ✓ Visualizzazione del numero totale di immagini catturate
- ✓ Cartella predefinita per le immagini catturate
- ✓ Formato video
- ✓ Segnale video

- Evidenziare l'icona dei menu e scegliere il menu Main (Principale) dal menu a discesa.
- 2 Scegliere Properties dal menu Main.

Viene visualizzato il menu Properties.

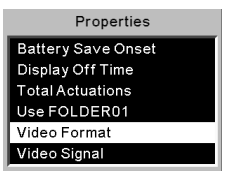

- **3** Effettuare una selezione e modificare le impostazioni come desiderato.
- Utilizzare la stessa tecnica descritta per l'impostazione dell'ora e della data per modificare le opzioni Battery Save Onset (Inizio risparmio batteria) e Display Off Time (Ora spegnimento display).

## Impostazioni di base

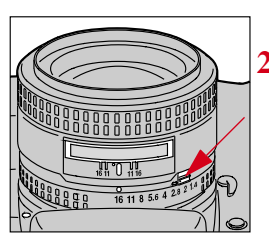

- Impostare l'apertura dell'obiettivo al minimo (f/16).
- Far scorrere la leva del blocco verso l'anello di apertura allineando il puntino bianco sulla linguetta al puntino arancione.

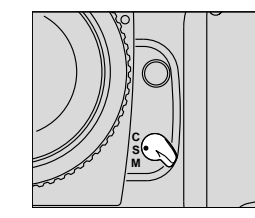

Impostare il selettore della modalità di messa a fuoco su **S** per Servo AF singolo.

4

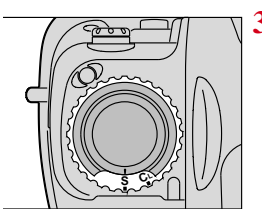

Impostare il selettore della modalità di gestione (Drive) su S per fotogrammi singoli.

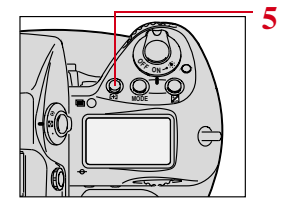

Tenere premuto il tasto della modalità area AF e ruotare il quadrante principale per selezionare la modalità Area AF singola.

## CATTURA IMMAGINI

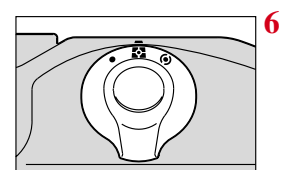

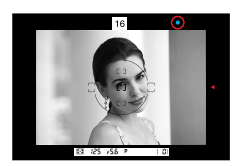

Premere il tasto di rilascio del blocco e impostare il selettore sulla misurazione a matrice di colori 3D.

- Premere il tasto della modalità di esposizione e selezionare la modalità di esposizione automatica programmata ruotando il quadrante principale.
- 8 Premere l'interruttore di navigazione per posizionare i delimitatori della messa a fuoco sul soggetto principale.

### CATTURA IMMAGINI

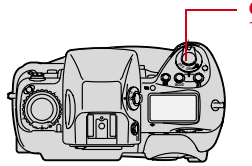

9 Premere leggermente il tasto di rilascio dell'otturatore.

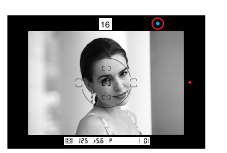

10 Accertarsi della presenza di un punto (•) verde nel mirino, indicante la riuscita della messa a fuoco, quindi premere a fondo il tasto di rilascio dell'otturatore per catturare l'immagine.

## Visualizzazione delle immagini

È possibile visualizzare le immagini sulla PC card attiva in una delle cinque modalità di visualizzazione:

- Modalità singola immagine visualizza 1 immagine.
- ✓ Modalità zoom ingrandisce a 1:3 o 1:1.
- Modalità istogramma visualizza un istogramma e altre informazioni sull'immagine.
- ✓ Modalità immagini multiple visualizza 4 immagini.
- ✓ Modalità eliminazione elimina 1 immagine per volta. Nel menu Main (Principale) è disponibile un'opzione per eliminare più immagini.

### Selezione della modalità di visualizzazione

- 1 Premere il tasto OK per accendere il display LCD delle immagini oppure, se c'è un menu visualizzato, premere il tasto Cancel o il tasto menu impostazioni personalizzate per tornare in modalità Visualizzazione.
- 2 Premere il lato superiore o inferiore del commutatore a quattro vie per scorrere le modalità di visualizzazione nell'ordine riportato di seguito.

Viene visualizzato per qualche secondo un pop-up con la modalità attiva evidenziata.

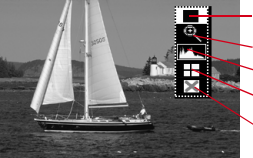

Singola Zoom Istogramma Multiple Eliminazione

**IMMAGINI** 

## Navigazione attraverso le immagini

Premere il lato sinistro o destro del commutatore a quattro vie per scorrere le immagini nella cartella selezionata.

È possibile navigare attraverso le immagini in tutte le modalità di visualizzazione eccetto la modalità Zoom quando Area di interesse è attiva.

## Attivazione/disattivazione dell'Area di interesse in modalità Zoom

In Modalità Zoom è possibile fare una panoramica o uno zoom quando l'Area di interesse è attivata oppure passare ad un'altra immagine quando è disattivata.

Premere il tasto OK per attivare o premere il tasto Cancel per disattivare l'Area di interesse.

## Selezione di un'immagine.

Durante la navigazione, le immagini vengono evidenziate una per volta. Rilasciare il commutatore a quattro vie dopo aver evidenziato l'immagine desiderata.

## Etichettatura delle immagini e registrazione di suoni

È possibile etichettare le immagini che NON si vogliono eliminare o registrare dei suoni da associare a un'immagine.

Le etichette rimangono visualizzate quando le immagini vengono aperte nel software host Professional DCS incluso e possono essere utilizzate per consentire una selezione più accurata.

- 1 Selezionare una modalità di visualizzazione delle immagini.
- 2 Selezionare un'immagine.
- 3 Premere e rilasciare velocemente il tasto Tag/ Record, per un tempo inferiore a un secondo, per applicare un'etichetta o per eliminarla oppure tenere premuto il tasto per attivare il microfono della fotocamera e registrare un suono.

## Contrasto del display

È possibile regolare il contrasto del display LCD delle immagini (non quello delle immagini effettive):

**1** Evidenziare l'icona del contrasto.

Viene visualizzata la schermata Contrast (Contrasto)

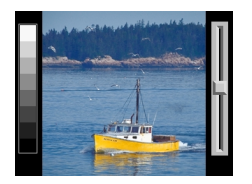

2 Premere il lato superiore o inferiore del commutatore a quattro vie per spostare la barra di scorrimento verso l'alto per schiarire o verso il basso per scurire l'immagine visualizzata.

## Eliminazione di più immagini

È possibile eliminare tutte le immagini di una cartella, tutte le immagini non etichettate memorizzate in una cartella, tutte le immagini di una PC Card o tutte le immagini non etichettate memorizzate sulla card.

- 1 Etichettare le immagini che NON si desidera eliminare (se si prevede di utilizzare l'opzione di etichettatura).
- 2 Evidenziare l'icona dei menu e scegliere il menu Main (Principale) dal menu a discesa.
- 3 Scegliere Delete Images (Elimina immagini) dal menu Main (Principale).

Viene visualizzato il menu Delete Images.

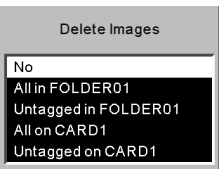

- 4 Selezionare l'opzione desiderata.
- 5 Quando richiesto, premere il tasto OK o il tasto Cancel.

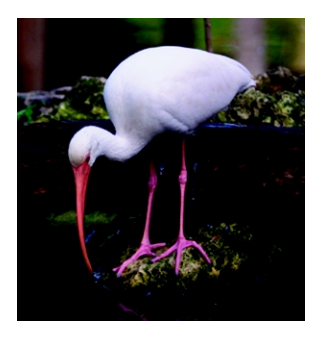

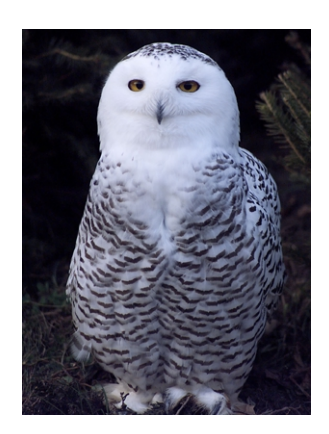

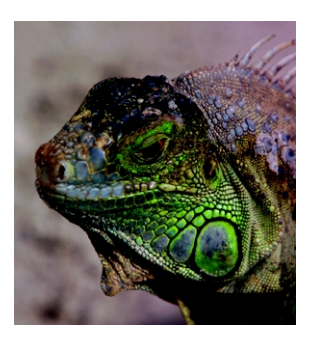

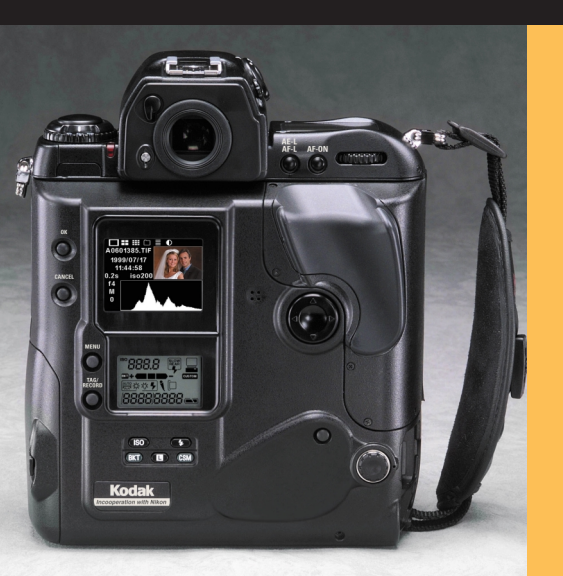

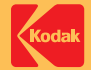

#### **EASTMAN KODAK COMPANY**

Kodak Professional Division Rochester, New York 14650

www.kodak.com/go/professional © Eastman Kodak Company, 2001. Kodak e Kodak Professional sono marchi di fabbrica. P/N 4£3622\_IT